• Hezkuntza Sailaren Web orrialdean sartu (Hezkuntza)→Langileria

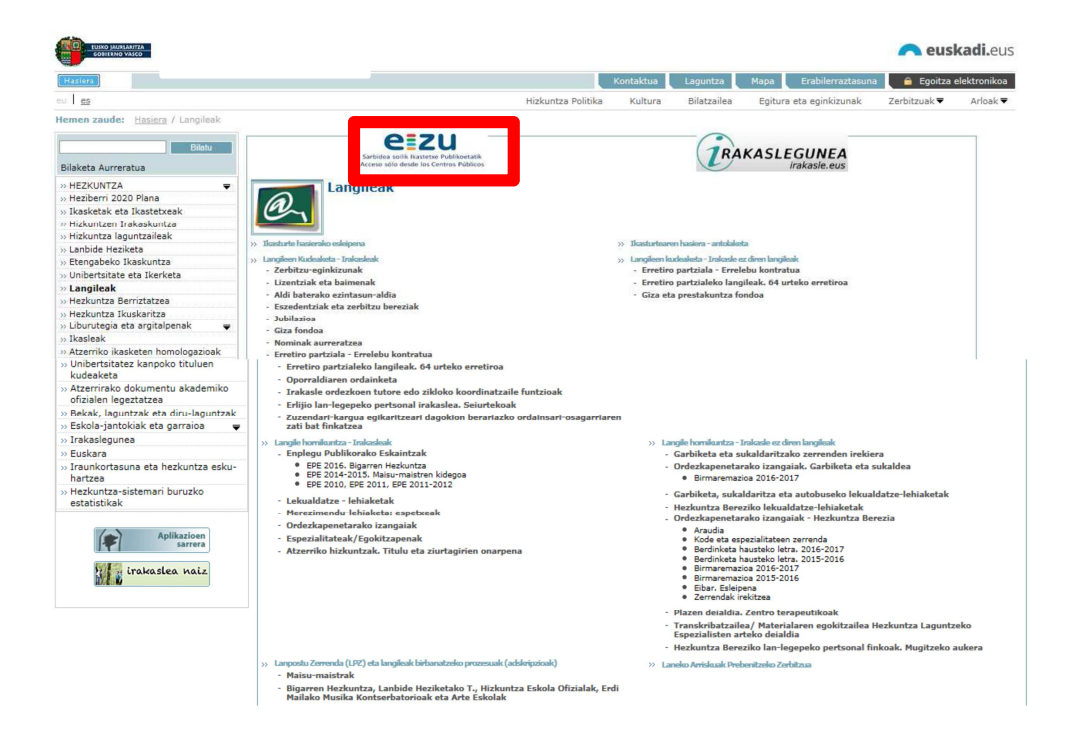

• Nire gestioak menura joan ightarrow Eskaera aurkeztea

| GOBIERNO VASCO                                       | 8                           |                                      | 265               | ez                                 | Castellano                |
|------------------------------------------------------|-----------------------------|--------------------------------------|-------------------|------------------------------------|---------------------------|
| Atzera Aurrera Laguntza                              | 7 1 1                       | 1                                    |                   | Ongi etorri: 80160190_nombre 80160 | 190_apellido (Azkenengo s |
| Langilea                                             |                             |                                      |                   |                                    |                           |
| • Hasiera                                            | Eskaerak aurkez             | tea                                  |                   |                                    | [                         |
| Organizazio-egitura                                  | Enplegatua:                 | 80160190 apellido 80160190 apellido2 | 2.80160190 nombre | 1. urratsa 2. u                    | ratsa 3. urratsa 4. urra  |
| Datu Pertsonalak                                     |                             |                                      |                   |                                    |                           |
| Ordainsariak                                         |                             |                                      |                   |                                    |                           |
| Ordutegi-plangintza                                  | The second second           |                                      |                   |                                    |                           |
| ▶ Lan-ibilbidea                                      | Prozedu                     | ra hautatzea                         |                   |                                    |                           |
| Gizarte Ekintza                                      |                             |                                      |                   |                                    |                           |
| ▼ Nire gestioak                                      | Enpleg                      | atuaren datuak                       |                   | Egoera-data:                       | 2016.06.06                |
| <ul> <li>Indarrean dauden eskaerak</li> </ul>        | Dosizios                    |                                      | Euntrica          |                                    |                           |
| <ul> <li>Eskaerak aurkeztea</li> </ul>               | Saila/Fr                    | kundea                               | Taldea:           | Educación                          |                           |
| <ul> <li>Komunikazioak eta Jakinarazpenak</li> </ul> | HEZKUM                      | ITZA,                                |                   | Laudoon                            |                           |
| <ul> <li>Eskaeren historikoa</li> </ul>              |                             |                                      |                   |                                    |                           |
| Nire dosierra                                        | Eain da                     | itezkeen eskaerak                    |                   |                                    |                           |
| Informazio Orokorra                                  | ▶ Lizentział<br>▶ Langile-k | eta baimenak<br>udeaketa             |                   |                                    |                           |

 Indarrean dauden eskaeren barruan, sakatu Senitarteko Zaintza → 50 ordu arteko senitartekoak zaintzeko baimena

| Enplegatua                    | ren datuak                                      |           |              | Egoera-data: | 2016.06.06 | <b>F</b> 7 |
|-------------------------------|-------------------------------------------------|-----------|--------------|--------------|------------|------------|
| Posizioa:                     | LMH INGELESA                                    | Funtzioa: | LMH INGELESA |              |            |            |
| Saila/Erakunde<br>HEZKUNTZA,  | a:                                              | Taldea:   | Educación    |              |            |            |
|                               |                                                 |           |              |              |            |            |
| Egin daitez                   | keen eskaerak                                   |           |              |              |            |            |
|                               |                                                 |           |              |              |            |            |
| Lizentziak eta ba             | imenak<br>ajento por Adonción                   |           |              |              |            |            |
| Lactancia/                    | Cuidado menor 12 meses                          |           |              |              |            |            |
| Senitartek                    | o bat zaintzea                                  |           |              |              |            |            |
| <ul> <li>Senitarte</li> </ul> | koak zaintzeko 50 orduak baimenduko dira urteko |           |              |              |            |            |
| 📑 🕨 Legezko la                | naldi-laburtzea                                 |           |              |              |            |            |
| Norberare                     | n eginkizunak (ez-ordaindua)                    |           |              |              |            |            |
| Eskubide i                    | pertsonala                                      |           |              |              |            |            |
|                               |                                                 |           |              |              |            |            |

• Eskaeraren eremuak bete

| npiegatua:<br>imilia:<br>rozedura:<br>ota: | 80160190_apellido 80160190_apellido2, 80160190_nombre<br>Lizentziak eta baimenak<br>Senitarteko bat zaintzea<br>Senitartekoak zaintzeko 50 orduak baimenduko dira urteko | 1. urratsa 2. urratsa 3. urratsa 4. urratsa 🚽 |
|--------------------------------------------|----------------------------------------------------------------------------------------------------|-----------------------------------------------|
| skaera                                     | -inprimakia                                                                                                    | *   \$ \$                                     |
| Eskaen                                     | aren datuak<br>1a zein ikasturlerako eskatu duzu?:                                                                                                    |                                               |
| Ora<br>• Hur                               | ingo kasturtea<br>rengo kasturtea<br>tekoaren izen abizenak:                                                                                                    |                                               |
| Septra                                     |                                                                                                    |                                               |
| Baimen                                     | aren datuak                                                                                                    |                                               |

• Ematen den dokumentua (aurrez eskaneatua) hautatu eta 'Erantsi' sakatu

| Enplegatu<br>Familia:<br>Prozedura | a: 80160<br>Lizent<br>a: Senita<br>Senita                                                             | 190_apellido 80160190_apellido2, 8<br>ziak eta baimenak<br>rteko bat zaintzea<br>rtekoak zaintzeko 50 orrtuak baime | 80160190_nombre                                  | 2               |             | 3                  | • 1. uri     | ratsa 2. ui                                                          | rratsa    | 3. urratsa | 4. urratsa |
|------------------------------------|----------------------------------------------------------------------------------------------------|----------------------------------------------------------------------------------------------------|--------------------------------------------------|-----------------|-------------|--------------------|--------------|----------------------------------------------------------------------|-----------|------------|------------|
| Doku                               | mentua                                                                                                | k aurkeztea                                                                                                    |                                                  |                 |             |                    |              |                                                                      | 1         | \$         | X          |
| Pantaila<br>"Indarro<br><b>Aur</b> | a honetan prozedu<br>ean dauden eskae<br><b>rkezteko do</b><br>Erantsi                                | urak eskatzen dituen dokumentuak a<br>erak <sup>a</sup> izeneko atalean.<br>o <b>kumentazioa</b>                    | urkeztu ahal dituzi                              | u. Orain ez bac | lauzkazu di | okumentu h         | oriek, ger   | oago aurkezi                                                         | tu ahalko | dituzu,    |            |
| -                                  |                                                                                                    |                                                                                                    |                                                  |                 |             |                    |              |                                                                      |           |            |            |
| 5                                  | Egoera                                                                                                | Deskribapena                                                                                                    | Mota                                             |                 | An          | itza D             | Dosiera      | Formatoa                                                             |           |            |            |
| 6                                  | Egoera                                                                                                | Deskribapena<br>Familia-liburua                                                                                     | Mota<br>Hasiera                                  | n               | An<br>R     | itza [             | Dosiera<br>8 | Formatoa<br>Kopia Soila                                              |           |            |            |
| 6                                  | Egoera<br>3                                                                                           | Deskribapena<br>Familia-liburua<br>Medikuaren Txostena                                                              | Mota<br>Hasiera<br>Hasiera                       | n               | An<br>R     | itza (<br><b>9</b> | )osiera<br>8 | Formatoa<br>Kopia Soila<br>Kopia Soila                               | 1         |            |            |
|                                    | Egoera<br>E3<br>C<br>C<br>C                                                                           | Deskribapena<br>Familia-liburua<br>Medikuaren Txostena<br>Bizikidetzako ziurtagiria<br>Ahaidetasunaren egiaztagiria | Mota<br>Hasiera<br>Hasiera<br>Hasiera<br>Hasiera | n<br>n<br>n     | An<br>ę     | itza [             | Dosiera      | Formatoa<br>Kopia Soila<br>Kopia Soila<br>Kopia Soila<br>Kopia Soila |           |            |            |
| Aur                                | Egoera<br>E<br>C<br>C<br>C<br>C<br>C<br>C<br>C<br>C<br>C<br>C<br>C<br>C<br>C<br>C<br>C<br>C<br>C<br>C | Deskribapena<br>Famila-liburua<br>Medikuaren Txostena<br>Bizikidetzako ziurtagiria<br>Ahaidetasunaren egiaztagiria  | Mota<br>Hasiera<br>Hasiera<br>Hasiera            | n<br>n<br>n     | An<br>F     | itza [             | Dosiera<br>2 | Formatoa<br>Kopia Soila<br>Kopia Soila<br>Kopia Soila                |           |            |            |

• Dokumentua erantsi eta 'Aurkeztu' sakatu

| nat .<br>k ze | ▼ Dokumentua erantsi                                        |  |
|---------------|-------------------------------------------------------------|--|
| u             | Fitxategia: D\DATOS\AGARMELL\Desktop\Proyecto GEPE/ZU\Docum |  |
| kat<br>ene    | Aurkeztu                                                    |  |
| ne:           |                                                             |  |
| esk           | lbxi                                                        |  |
| ami<br>edi    |                                                             |  |
| ziki<br>hai   |                                                             |  |
|               |                                                             |  |
|               |                                                             |  |

• Eskaera baieztatu

| Enplegatua:<br>Familia:  | 80160190_apellido 80160190_apellido2, 80160190_nombre                                                 | 1. urratsa 2. urratsa 3. urratsa 4. urratsa |
|--------------------------|----------------------------------------------------------------------------------------------------|---------------------------------------------|
| Prozedura:               | Senitarteko hat zaintzea                                                                              |                                             |
| Mota:                    | Senitartekoak zaintzeko 50 orduak baimenduko dira urteko                                              |                                             |
|                          |                                                                                                    |                                             |
| Espedie                  | ntea sortzea                                                                                          | <b>*</b>   <del>•</del>                     |
| Espedie<br>Eskaera sort. | ntea sortzea<br>zen jarraitzeko sakatu "BERRETSI ESKAERA" izeneko botola, eta dagok<br>IRETSI ESKAERA | * 🗭                                         |

• Expediente zenbakia sortuka da.

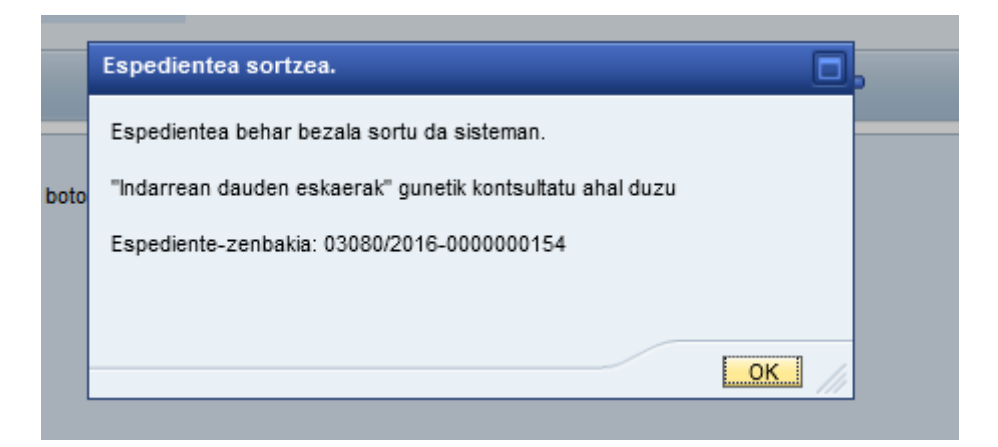

• Eskaera behin ebatzi ondoren, jakinarazpena "Nire gestioak → Komunikazioak eta Jakinarazpenak" –ren bitartez jasoko duzu.

| EUSKO JAURLARITZA<br>GOBIERNO VASCO     | $p \leftarrow p$                                      | 465         | eizu                              | Castellano        |
|-----------------------------------------|-------------------------------------------------------|-------------|-----------------------------------|-------------------|
| Historiala                              |                                                       | Ongi etor   | ri: 80160190_nombre 80160190_apel | lido (Azkenengo s |
| Langilea                                |                                                       |             |                                   |                   |
| • Hasiera                               | erak aurkeztea                                        |             |                                   | C                 |
| ▶ Organizazio-egitura                   | nplegatua: 80160190_apellido 80160190_apellido2, 8016 | 0190_nombre | 🔒 1. urratsa 2. urratsa 3         | . urratsa 4. urra |
| Datu Pertsonalak                        |                                                       |             |                                   |                   |
| ▶ Ordainsariak                          |                                                       |             |                                   |                   |
| ▶ Ordutegi-plangintza                   |                                                       |             |                                   |                   |
| ▶ Lan-Ibilbidea                         | Prozedura hautatzea                                   |             |                                   |                   |
| Gizarte Ekintza                         |                                                       |             |                                   |                   |
| ✓ Nire gestloak                         | Epplegatuaren datuak                                  |             | Eggera_data: 2016.                | 06.06             |
| Indarrean dauden eskaerak               |                                                       | 25.00       |                                   |                   |
| Eskaerak aurkeztea                      | Posizioa: LMH INGELESA                                | Funtzioa: L | MHINGELESA                        |                   |
| Komunikazioak eta Jakinarazpenak.       | HEZKUNTZA,                                            | Taidea:     | aucacion                          |                   |
| Eskaeren historikoa                     |                                                       |             |                                   |                   |
| Nire dosierra                           | Fain daitezkeen eskaerak                              |             |                                   |                   |
| <ul> <li>Informazio Orokorra</li> </ul> |                                                       |             |                                   |                   |
|                                         | ▶ Lizentziak eta baimenak<br>▶ Langile-kudeaketa      |             |                                   |                   |
|                                         |                                                       |             |                                   |                   |
|                                         |                                                       |             |                                   |                   |